# AUTOMATIC SIGNATURE CERTIFICATE ACTIVATION GUIDE

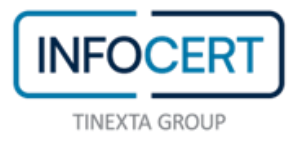

## CONTENTS

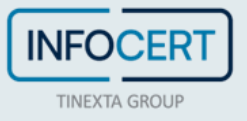

#### WHAT YOU NEED

To activate a certificate, you need to connect to the <u>MySign</u> portal, which is dedicated to holders of an automatic signing certificate.

Subsequently, you will be asked for:

- the User ID of the auto-signing certificate and the temporary password received via Email;
- the **mobile phone**, associated during registration, on which to receive the **OTP codes**, via **SMS**.

**Certificate**: The set of information, presented in form of electronic file, that defines with certainty the match between the Holder identification data and his public key. A certificate define with certainty the CA of issue and the length of time of use.

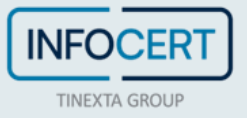

### **START OF ACTIVITIES**

After completing the Registration procedure for requesting a Digital Signature (Automatic) certificate, you will receive an email containing the **Credentials** to use the automatic signature certificate and the document with the *Activation Codes*, the file that can be unlocked by passphrase containing the **PIN and PUK codes**.

9 Remember to have the associated mobile number with you on which you will receive the activation OTP for digital signature.

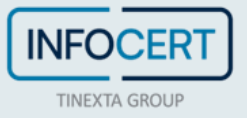

#### **OPENING EMAIL WITH PIN AND PUK CODES**

To view the activation codes of the digital signature, it will be necessary to click on the link to open the file and enter the password (*passphrase*) chosen during registration in order to unlock the protected document.

Inside the file, at the bottom right, are the following codes:

- EMERGENCY CODE
- PIN/PUK
- SERIAL NUMBER

The PIN/PUK codes will be used to activate the signing certificate.

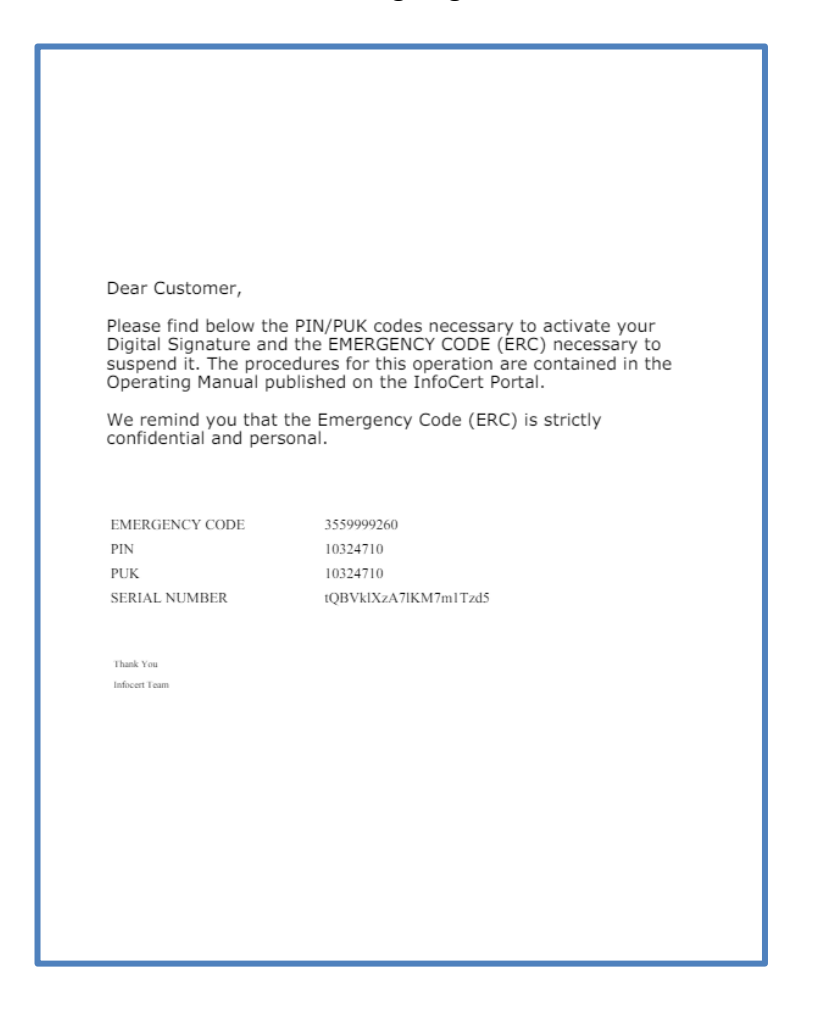

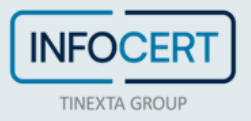

#### **OPENING EMAIL WITH SIGNATURE CREDENTIALS**

Next, you need to continue by opening the email that contains the Signature Credentials, i.e. the username and the access link to MySign in order to set the password and proceed with the activation of the certificate.

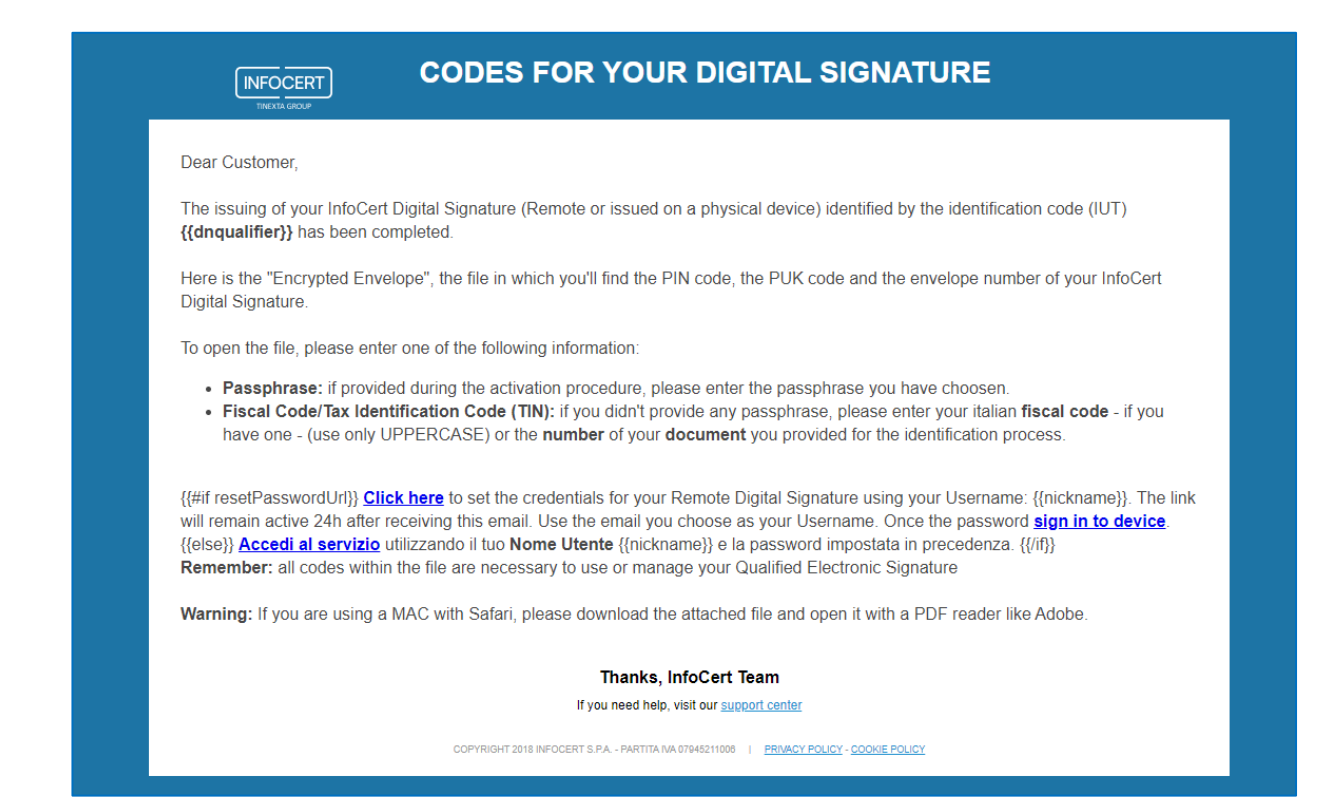

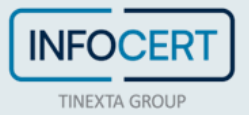

#### **PASSWORD UPDATE**

The first customization that is required is the change of the **Password**.

The page provides for the insertion of:

- User, contained in the virtual folder delivered by mail at the time of registration.
- **new password**, that you will set according to the instructions provided: a length of at least 8 characters, uppercase and lowercase characters, one or more numbers, at least *one special character* and no more than two consecutive identical characters;

After entering the password a second time, for confirmation, proceed with a click on the *Save* button.

| Enter the service acce     | ss user and cl | noose the new p | bassword |            |
|----------------------------|----------------|-----------------|----------|------------|
| User                       | User           |                 |          |            |
| Enter your<br>password     |                |                 |          | <b>4</b> > |
| Repeat the new<br>password |                |                 |          | <b>4</b> > |
|                            |                |                 |          |            |

#### Special characters admitted are: & % ! " ( ) ? ^ + [ ] . , \_

**1** Vitual Folder: As well as the hard copy, you can receive your codes by email, in form of encrypted PDF that can be opened using the passphrase choosed by the holder during the signature request process.

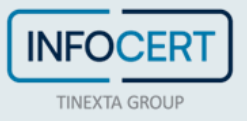

When you save your password, you will be able to access the service by clicking on *Press to access the service*.

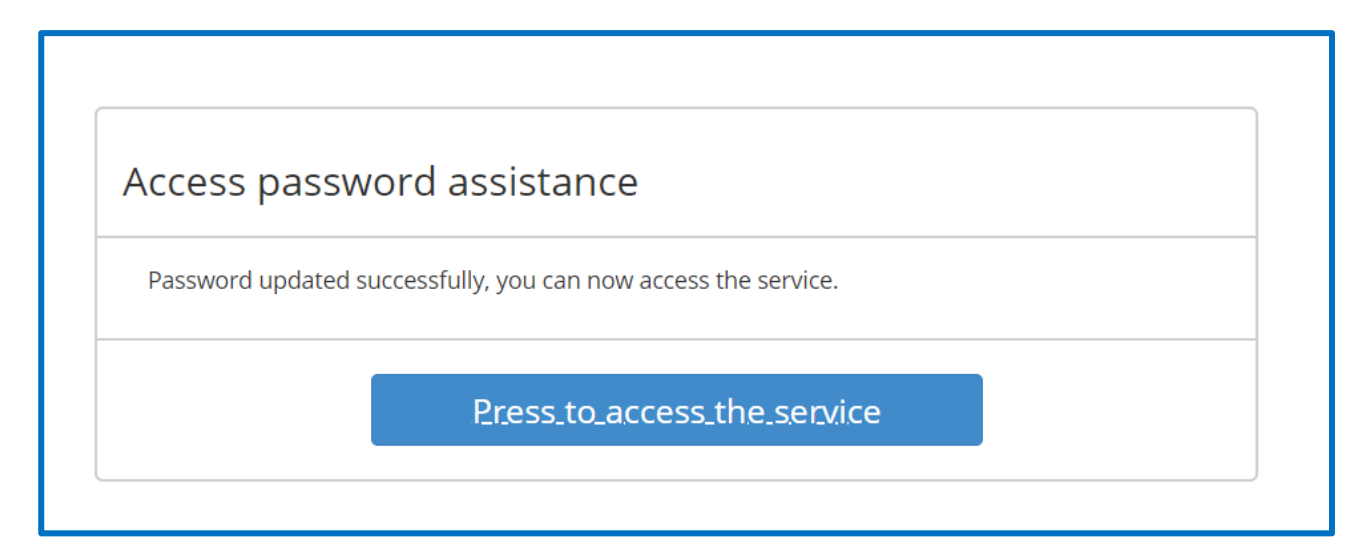

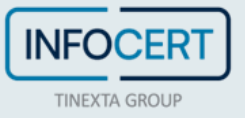

#### **ACCESS TO MYSIGN PORTAL**

Once you have the credentials, you will need to connect to the MySign portal page.

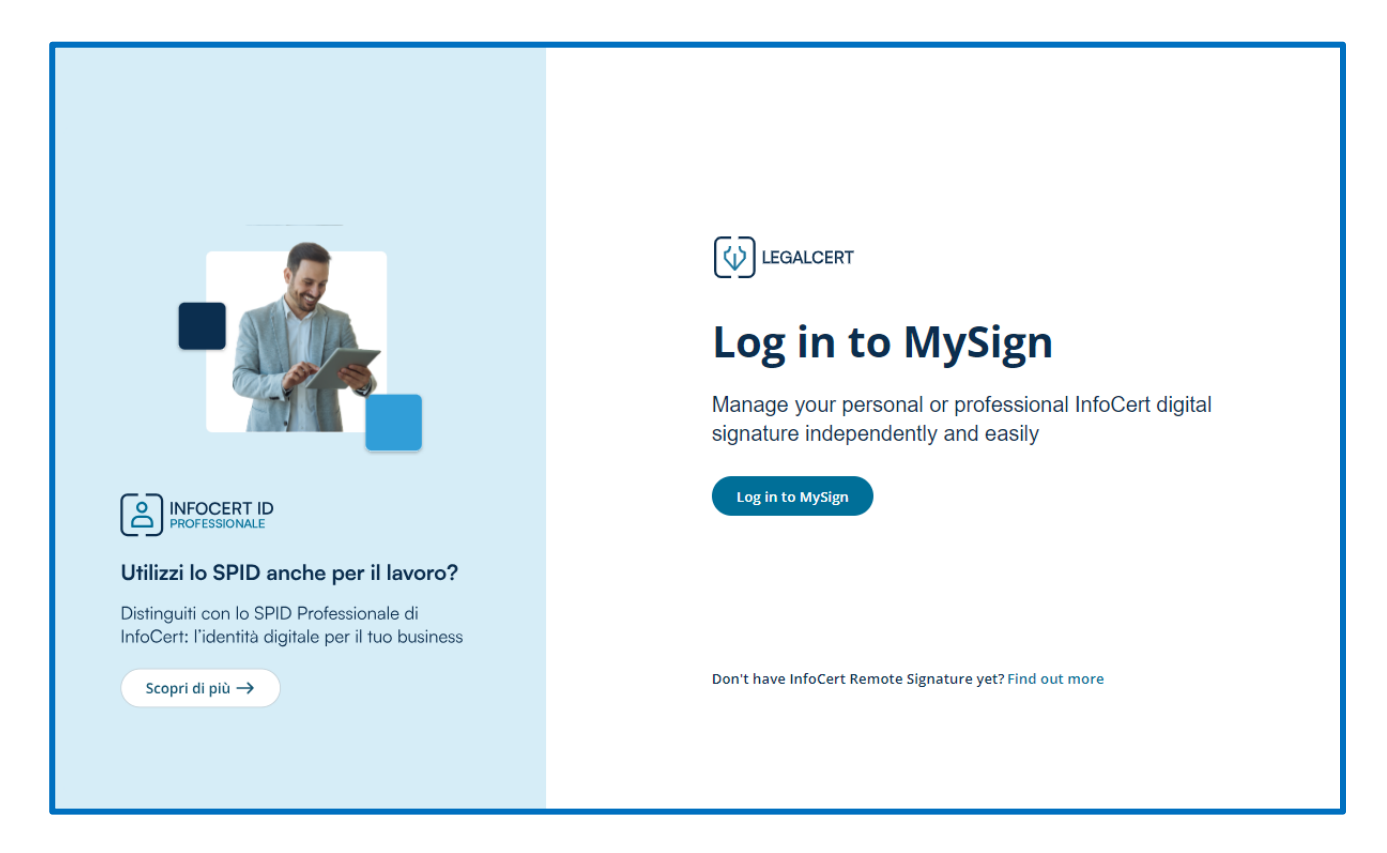

To access MySign, enter your e-mail address and password or scan the QR-code with the MyInfoCert App.

|                                                        |                                        | Assistance Documentation |
|--------------------------------------------------------|----------------------------------------|--------------------------|
| Sig                                                    | in in                                  |                          |
| Email address or username<br>Email address or username | Do you have the MyInfoCert App?        |                          |
| Password<br>Enter password                             |                                        |                          |
| Attempts left: 5 Forgot your password? Cancel Sign in  | The code is valid for <b>0</b> seconds |                          |
|                                                        |                                        |                          |

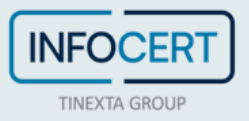

#### **PIN UPDATE**

The second step requires you to customize your PIN.

| Se | elfCare Signature                                                                        |                            |                             | Bianca Rossi • MA512953 | Ŷ |
|----|------------------------------------------------------------------------------------------|----------------------------|-----------------------------|-------------------------|---|
|    | Activate your signature                                                                  |                            |                             |                         |   |
|    | ✓ Set password                                                                           |                            |                             | ~                       |   |
|    | 2 Confirm the operation                                                                  |                            |                             | ^                       |   |
|    | • The code for managing the certificate is within the -mail sent                         | from <b>signature.acti</b> | vation@infocert.it          | ×                       |   |
|    | Enter the OTP code to activate your signature                                            |                            |                             |                         |   |
|    | Choose a signature PIN                                                                   |                            | Confirm PIN                 |                         |   |
|    | Enter the new signature PIN                                                              | Ø                          | Confirm PIN                 | ٥                       |   |
|    | Enter the PUK you find in the virtual envelope you rece                                  | eived by email             | Enter OTP code Send new OTP |                         |   |
|    | *Enter PUK                                                                               | Θ                          |                             |                         |   |
|    | " Enter the PUK/Activation Code that you find in the virtual envelope received via email |                            | we sent you a code via SMS  |                         |   |
|    |                                                                                          |                            |                             | Cancel Confirm          |   |
|    |                                                                                          |                            |                             |                         |   |

The page provides for the insertion of the **new PIN**, which must have a fixed length of **8 characters, all numeric**, the confirmation of the same and the **PUK Code** received in the Virtual Envelope opened with passphrase.

For security reasons, the system will require validation by typing in an **OTP code** that will be received *via SMS*.

After entering the OTP you need to click on the *Confirm* button.

• PIN: Personal Identification number, is a numeric code that, associated to a signature certificate, allows to verify the correspondance between user and holder.

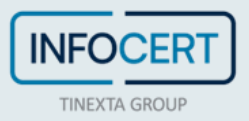

Upon completion of the above steps, the procedure will lead to the MySign home page, the portal where you can manage your signing certificate.

| INFOCERT<br>Storig data | fCare Signature                                                                                                    | Bianca Rossi • V<br>MA512953                                                  | () () () () () () () () () () () () () ( |
|-------------------------|----------------------------------------------------------------------------------------------------|-------------------------------------------------------------------------------|------------------------------------------|
|                         | Bianca Rossi AutoMatic SigNature name@email.com                                                                                                    | 1<br>Signatures made in the last week<br>1<br>Total uses of digital signature |                                          |
|                         | Signature certificate       →         View your signature certificate data       →             Manage OTP codes linked to your profile       ✓                                                                                                    | gnature history →<br>ew all your signatures                                   |                                          |
|                         | $\underbrace{\begin{array}{c} \text{Signature PIN} \\ \hline \end{array}}_{\text{Change your signature PIN}} \xrightarrow{\rightarrow} \\ \underbrace{\textcircled{1}}_{\text{Change your signature PIN}} \xrightarrow{\rightarrow} \\ \underbrace{\textcircled{1}}_{\text{Temporarily suspend your signature}}  \\ \underbrace{\textcircled{2}}_{\text{Temporarily suspend your signature}}  \\ \underbrace{\textcircled{2}}_{\text{Temporarily suspend your signature}}  \\ \underbrace{\underbrace{\underbrace{2}}_{\text{Temporarily suspend your signature}}  \\ \underbrace{\underbrace{2}}_{\text{Temporarily suspend your signature}}  \\ \underbrace{\underbrace{2}}_{\text{Temporarily suspend your signature}}  \\ \underbrace{2}_{\text{Temporarily suspend your signature}}  \\ \underbrace{2}_{\text{Temporarily suspend your signature}}  \\ \underbrace{2}_{\text{Temporarily suspend your signature}}  \\ \underbrace{2}_{\text{Temporarily suspend your signature}}  \\ \underbrace{2}_{\text{Temporarily suspend your signature}}  \\ \underbrace{2}_{\text{Temporarily suspend your signature}}  \\ \\$ | cological footprint →<br>ew your ecological footprint                         |                                          |
|                         |                                                                                                    |                                                                               |                                          |

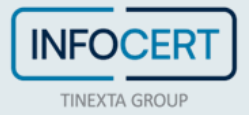

#### VIRTUAL TOKEN MANAGEMENT

On the MySign home page, you can manage the virtual token by entering the **OTP Codes** section.

| SelfCare Signature |                                                                                                    | Bianca Rossi • V 🖉 🗣 EN   |
|--------------------|----------------------------------------------------------------------------------------------------|---------------------------|
|                    | Bianca Rossi     Signatures made in     The last week                                                                                                    | al uses of digital nature |
|                    | Signature certificate →<br>View your signature certificate data →<br>Manage OTP Codes →<br>Manage OTP codes linked to your profile ↓<br>View all your signatures | →                         |
|                    | Signature PIN       →         Change your signature PIN       Image: Suspension and revocation of signature         Temporarily suspend your signature       ✓   | →                         |
|                    |                                                                                                    |                           |

To generate or view the virtual token, click *Manage* and then *Generate New Token*.

| SelfCare Signature |                                                                                                    | Bianca Rossi<br>MA512959                             | • • • • • • • • • • • • • • • • • • • |
|--------------------|----------------------------------------------------------------------------------------------------|------------------------------------------------------|---------------------------------------|
|                    | Bianca Rossi Automatic signature                                                                                                    | 1 I<br>Signatures made in<br>the last week signature |                                       |
|                    | SellCare Signature > OTP Codes                                                                                                    |                                                      | -                                     |
|                    | OTP Codes                                                                                                    |                                                      |                                       |
|                    | The OTP code is a disposable code that is generated automatically. You will need it to confirm your transactions. Warning! If you have it to unlink your account you can proceed directly through the App. | nstalled the GoSign Mobile app and you need          |                                       |
|                    | OTP - On MyInfoCert app To be activated Activate Install the MyInfoCert app.                                                                                                    |                                                      |                                       |
|                    | OTP - SMS Notification Active Change number<br>Receive the OTP code via SMS to the number: +393493000000X                                                                                                  |                                                      |                                       |
|                    | OTP - Virtual Token Manage<br>Generate or display virtual tokens to automate signing processes                                                                                                    |                                                      |                                       |
|                    |                                                                                                    |                                                      |                                       |
|                    |                                                                                                    |                                                      |                                       |
|                    |                                                                                                    |                                                      |                                       |
| •                  |                                                                                                    |                                                      |                                       |

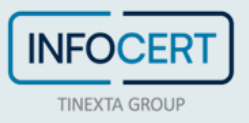

| SelfCare Signature |                                                |                         | Bianca Rossi •<br>MA512959                | • (Q) | @ E |
|--------------------|------------------------------------------------|-------------------------|-------------------------------------------|-------|-----|
|                    | Bianca Rossi     AUTOMATIC SIGNATURE           | atures made in ast week | 1 O<br>Total uses of digital<br>signature |       |     |
|                    | SelfCare Signature > OTP Codes > Virtual Token |                         |                                           |       |     |
|                    | Manage tokens Generate new Token +             |                         |                                           |       |     |
|                    | Sort by Older token v                          |                         |                                           |       |     |
|                    |                                                |                         |                                           |       |     |
|                    |                                                |                         |                                           |       |     |

After filling in the required fields, you can click on the *Generate Token* button.

| Name of the token     Description of the token       Enter the name of the token     Enter the description of the token       Number of signatures     Select a number of signatures       Select a number of signatures     Unlimited signatures       Due date     gg/mm/aaaa       Image: Cancel     Generate Token | Enter token data              |                          |                |
|----------------------------------------------------------------------------------------------------|-------------------------------|--------------------------|----------------|
| Enter the name of the token   Number of signatures   Select a number of signatures   Due date   gg/mm/aaaa     Cancel   Generate Token                                                                                                    | Name of the token             | Description of the toker | 1              |
| Number of signatures         Select a number of signatures         Due date         gg/mm/aaaa         Image: Cancel Generate Token                                                                                                    | Enter the name of the token   | Enter the description o  | f the token    |
| Select a number of signatures Unlimited signatures Due date gg/mm/aaaa  Cancel Generate Token                                                                                                    | Number of signatures          |                          |                |
| Due date gg/mm/aaaa  Cancel Generate Token                                                                                                    | Select a number of signatures | Unlimited signatures     |                |
| gg/mm/aaaa 📼<br>Cancel Generate Token                                                                                                    | Due date                      |                          |                |
| Cancel Generate Token                                                                                                    | gg/mm/aaaa                    | <b>:</b>                 |                |
|                                                                                                    |                               | Cancel                   | Generate Token |

On the mobile phone provided during registration, the **OTP Code** will be sent via *SMS* to be entered in the next step.

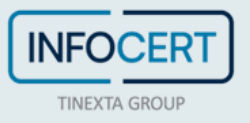

| <ul> <li>Enter token data</li> </ul>        | ~                   |
|---------------------------------------------|---------------------|
| 2 Confirm the operation                     | ^                   |
| Enter the OTP code to confirm the operation |                     |
| Enter OTP code Send new OTP                 |                     |
|                                             |                     |
| We sent you a code via SMS                  |                     |
|                                             | Cancel Confirmation |

At the end of the operation, you will see the confirmation of the generated Token and the possibility to revoke or download it.

| SelfCare Signature |                                                                                                    |                                          | Bianca Rossi • V V                        | @ EN |
|--------------------|----------------------------------------------------------------------------------------------------|------------------------------------------|-------------------------------------------|------|
|                    | Bianca Rossi                                                                                                    | 1<br>Signatures made in<br>the last week | 1 O<br>Total uses of digital<br>signature |      |
|                    | SelfCare Signature > OTP Codes > Virtual Token                                                                        |                                          |                                           |      |
|                    | Manage tokens Generate new Token +                                                                                    |                                          |                                           |      |
|                    | The <xxxxxxxxxxxxxxxxxxxxxxxxxxxxxxxxxxxx< td=""><td>×</td><td></td><td></td></xxxxxxxxxxxxxxxxxxxxxxxxxxxxxxxxxxxx<> | ×                                        |                                           |      |
|                    | Sort by <b>O</b>                                                                                                    | Dider token 🗸                            |                                           |      |
|                    | XXXXXXXXXX         Valid from C4/06/2024 ±0 04/06/2024         1 signatures of 1         Revocation X                 | Download 🕹                               |                                           |      |
|                    | XXXXXXXXX         Valid from 64/06/2024 to 64/06/2024   1 signatures of 1         Revocation X         Revocation X   | Download 🛓                               |                                           |      |
|                    |                                                                                                    |                                          |                                           |      |
|                    |                                                                                                    |                                          |                                           |      |
|                    |                                                                                                    |                                          |                                           |      |
|                    |                                                                                                    |                                          |                                           |      |
| L                  |                                                                                                    |                                          |                                           |      |

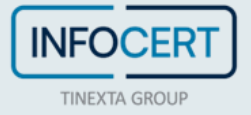

To revoke the Token of interest, after clicking on the *Revocation* button, you will receive an **OTP Code** via *SMS* to confirm the procedure.

| <b>Confirm the operation</b><br>Enter the OTP code to confirm the operation                                                       | ×                   |
|----------------------------------------------------------------------------------------------------|---------------------|
| Enter OTP code Send new OTP          8       0       3       2       3       6       6       4         We sent you a code via SMS |                     |
|                                                                                                    | Cancel Confirmation |

After clicking on the *Confirm* button, you will see the operation of successful revocation of the token.

| (Motter) SelfCare Signature |                                                                                   | Blanca Rossi • The (( Token NAME 3) has been revoked correctly |
|-----------------------------|-----------------------------------------------------------------------------------|----------------------------------------------------------------|
|                             | Bianca Rossi TiRNA AUTOMATICA n.cognome@email.it                                  | 0 0 1 0<br>Spratures mate in<br>the last meet                  |
|                             | SelfCare Signature > OTP Codes > Virtual Token Manage tokens Generate new Token + |                                                                |
|                             | The < TOKEN NAME > has been revolved correctly                                    | <                                                              |
|                             | Sort by Older token 👻                                                             | •                                                              |
|                             | TOKEN NAME Download J.                                                            |                                                                |
|                             |                                                                                   |                                                                |
|                             |                                                                                   |                                                                |

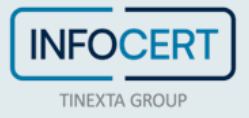

#### DOWNLOAD MYINFOCERT APP

To manage OTP, you can use the <u>MyInfocert</u> App. By clicking on the *Activate* item, you can check the activation of the service and consult the information regarding the activation and configuration of the App.

| RT SelfCare                                                                                           | e Signature                                                                                                    | Bianca Rossi •<br>MA512959                | ~ (1) |
|----------------------------------------------------------------------------------------------------|----------------------------------------------------------------------------------------------------|-------------------------------------------|-------|
|                                                                                                    | Bianca Rossi AUTOMATIC SIGNATURE name@email.com                                                                                                    | 1<br>Signatures made in<br>the last week  |       |
|                                                                                                    | SelfCare Signature > OTP Codes                                                                                                    |                                           |       |
|                                                                                                    | OTP Codes                                                                                                    |                                           |       |
|                                                                                                    | The OTP code is a disposable code that is generated automatically. You will need it to confirm your transactions. Warning! If you have inst<br>to unlink your account you can proceed directly through the App.                                                                                                    | talled the GoSign Mobile app and you need |       |
|                                                                                                    | OTP - On MyInfoCert app To be activated Activate Install the MyInfoCert app.                                                                                                    |                                           |       |
|                                                                                                    | OTP - SMS Notification Active Change number: +39 XXXXXXXXXXXXXXXXXXXXXXXXXXXXXXXXXXX                                                                                                    |                                           |       |
|                                                                                                    | OTP - Virtual Token Manage Generate or display virtual tokens to automate signing processes                                                                                                    |                                           |       |
|                                                                                                    |                                                                                                    |                                           |       |
|                                                                                                    | TP - On MyInfoCert app To be activated                                                                                                    |                                           | ×     |
|                                                                                                    | TP - On MyInfoCert app To be activated IP codes are not currently active on the app                                                                                                    |                                           | ×     |
|                                                                                                    | TP - On MyInfoCert app To be activated<br>IP codes are not currently active on the app<br>Download the MyInfoCert app to receive the OTP code on your devices                                                                                                    |                                           | ×     |
| le<br>c or<br>1<br>PF                                                                                 | TP - On MyInfoCert app To be activated<br>IP codes are not currently active on the app<br>Download the MyInfoCert app to receive the OTP code on your devices<br>VICTORNELLE SU<br>Google Play Contract Store                                                                                                    |                                           | ×     |
|                                                                                                    | TP - On MyInfoCert app To be activated<br>IP codes are not currently active on the app<br>Download the MyInfoCert app to receive the OTP code on your devices<br>Describble ou<br>Google Play Scarica au<br>Log in to the MyInfoCert app with your SPID credentials.                                                                                                    |                                           | ×     |
| e<br>o<br>1<br>7<br>7<br>7<br>7<br>7<br>7<br>7<br>7<br>7<br>7<br>7<br>7<br>7<br>7<br>7<br>7<br>7<br>7 | TP - On MyInfoCert app To be activated<br>TP codes are not currently active on the app<br>Download the MyInfoCert app to receive the OTP code on your devices<br>Download the MyInfoCert app to receive the OTP code on your devices<br>Download the MyInfoCert app to receive the OTP code on your devices<br>Download the MyInfoCert app to receive the OTP code on your devices<br>Log in to the MyInfoCert app with your SPID credentials.<br>Make sure you have enabled notifications in the MyInfoCert app. |                                           | ×     |

If you need to, you can change some information about your signature certificate through the MySign portal.

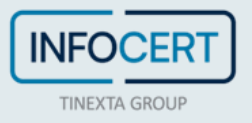